# Google Classroom Read Along Assignment

# Google Classroom

## Step 1

From the Staff Portal, click on the **Google Workspace** icon.

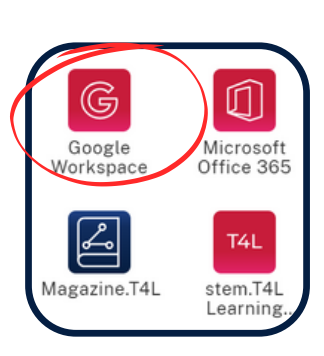

## Step 3

Select your **class.** 

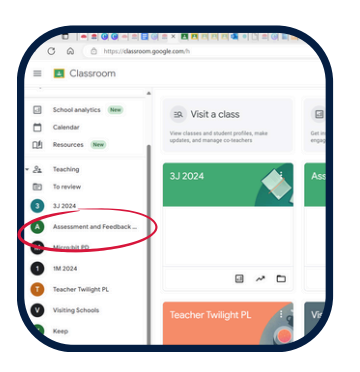

#### Step 2

Click on **Google** Classroom.

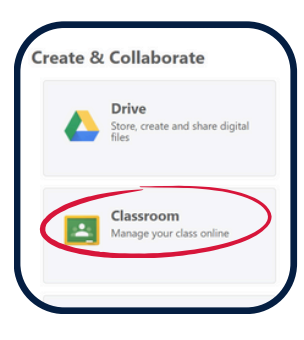

#### Step 4

Click on **Classwork** at the top of the page.

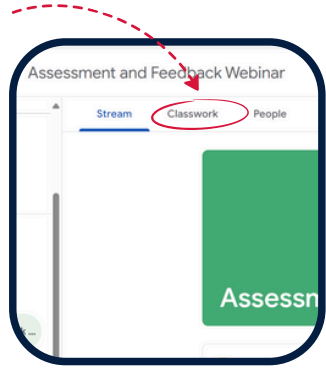

## Step 5

Click on the blue **+ Create** button and select **Assignment.** 

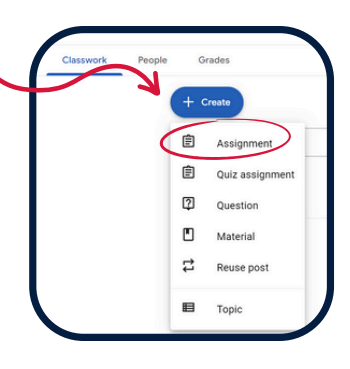

#### Step 7

Select **Read Along** from the listed attachments.

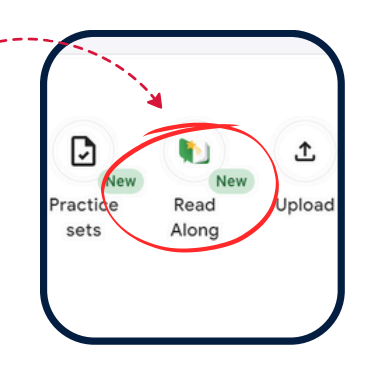

#### Step 6

Name your assignment and add any optional instructions.

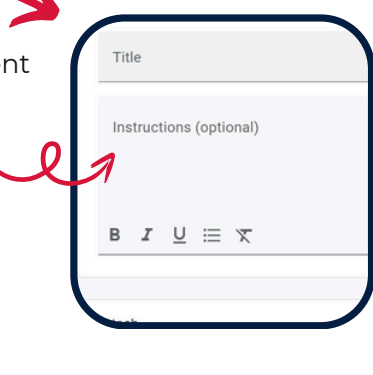

#### Step 8

Choose between **/** Leveled Reads or Decodables and filter the search by Lexile or Grade Level.

| Leveled read   | is Decodables |
|----------------|---------------|
| Target Lexile® | Measure       |
| <100L          | 100L - 200L   |
| 301L - 400L    | 401L - 500L   |
| 501L - 600L    | 601L - 800L   |
| 801L - 1000    | L >1000L      |

## Google Classroom Read Along Assignment

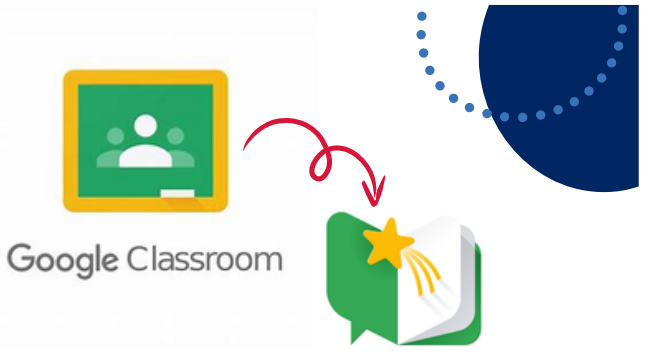

#### Step 9

To preview the text, select **Try student view**. To add the text to the assignment, click on the blue **Attach** button.

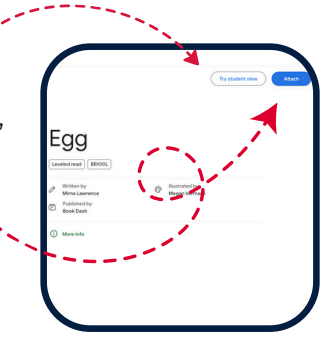

## Step 11

To view student's results, click on the **Grades** tab at the top of the page. Then select the reading assignment from the list.

|   |                     |               | No due date<br>Week 1.Green | No du date<br>Tani 1 Project |
|---|---------------------|---------------|-----------------------------|------------------------------|
|   | Sort by last name 💌 | Overall grade | out of 100                  | out of 100                   |
| 2 | Class average       | 88.43% (Good) |                             |                              |
| 8 | Student 9068        | 87.45% (Good) |                             |                              |
|   |                     | No-grade      |                             |                              |
|   |                     | 89.41% (Good) |                             |                              |

## Step 10

- Select Students.
- Ø Set Due Date.
- Organise the task under a **Topic**.
- Assign the task.

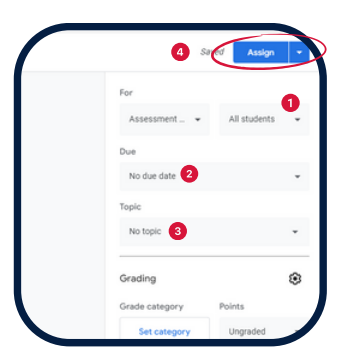

#### Step 12

Click on the blue **Class Insights.** 

| Return           | 100 points ·   |                              |
|------------------|----------------|------------------------------|
| 2, All students  | Class insights | Week 1 Green                 |
| Sort by status 👻 |                | 1 2                          |
| Turned in        |                | Accepting subr               |
| S Student 9068   | 1000 [         | All                          |
| Assigned         |                | Student 9068                 |
|                  |                |                              |
|                  |                | The Big Red Hat<br>Turned in |

## Step 13

View whole class trends or explore an individual student's accuracy, fluency and comprehension data.

| Cartur       | All students' reading report Accuracy Componension | Ø |
|--------------|----------------------------------------------------|---|
| ALL STOOMTS  | Class distribution on accuracy 🔘                   |   |
| Student 1068 |                                                    |   |
| adulated     |                                                    |   |
|              | not standel need more mading +30% 30% -90% +90%    |   |
| And shared   | Kele Jones Studient 9008<br>Terr Cassel            |   |
|              | Common words that need practice                    |   |
|              |                                                    |   |
|              |                                                    |   |
|              | Comprehension The Big Red Het 🗹                    |   |
|              | Class dishibution on comprehension                 |   |
|              |                                                    |   |
|              |                                                    |   |
|              | Politikariad I sand more sanding 150% 50%-70% 170% |   |
|              | Kina Jones Studient Vold<br>Tim Cessel             |   |
|              | Question Type Class attempts                       |   |
|              | What does Val do at the beach? Item X11 - 21       | - |
|              |                                                    | ø |

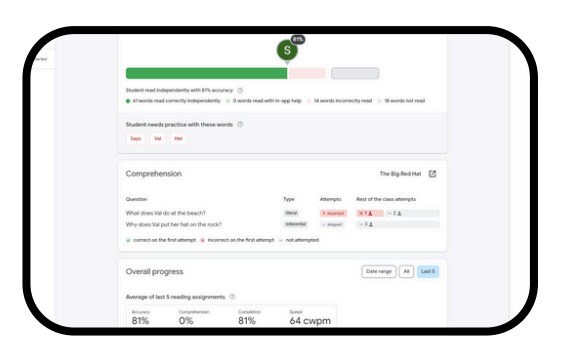

Individual student